## UC300 模块操作手册

一. 版本要求:

UC300V1.00IP150V1.30PCS250GV2.10BabywareV2.8.57InFiledV3.8.8

二. 连接方法:

使用 UC300 与 IP150, PCS250G 可以现实 IP,GPRS,SMS,PSTN,Mail 等功能。

UC300+IP150 UC300+PCS250G UC300+IP150+PCS250G

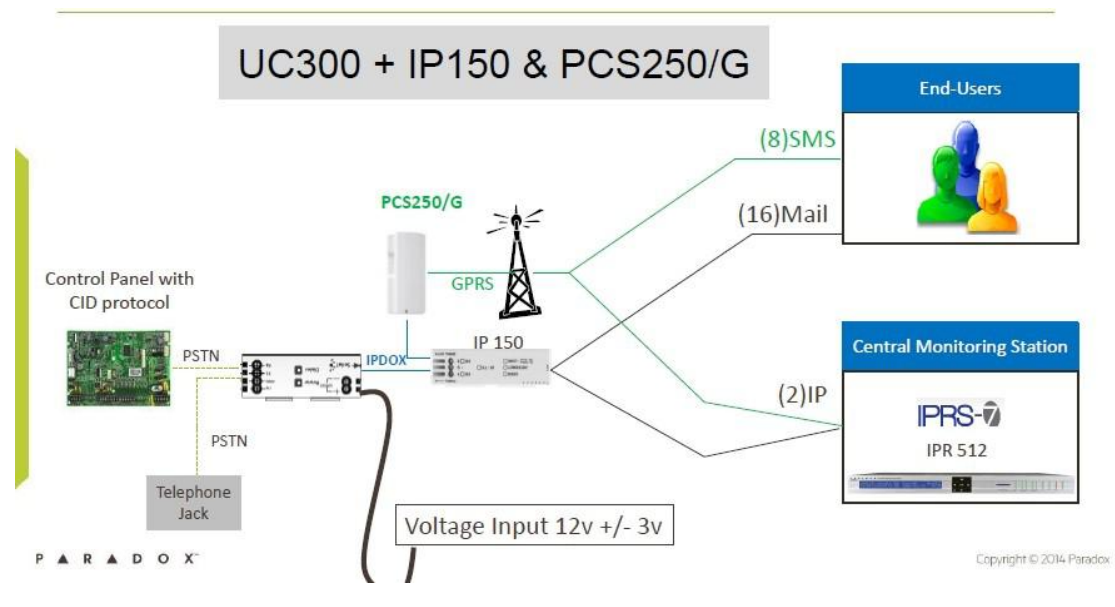

## 三. UC300 网络设置方法:

1.UC300 的编程可以通过 307USB 或者 IP 链接 Babyware 来进行设置, Receiver setting 在接收机设置菜单中你可以设置 UC300 与 IPR512 或者 IPRS7 接收机通讯的有关 参数以及通讯的方式。

IP 接收机 1:

| 网络设置 | (SMS (GPRS) Receiver | Settings Reporting Sequence Re |        |
|------|----------------------|--------------------------------|--------|
| IP接收 | 如机 #1                |                                |        |
| Conf | iguration            |                                |        |
| ۲    | WAN1 IP地址            | 120.237.83.2                   |        |
| 0    | Wan 1 DNS            |                                | 0 / 32 |
|      | WAN1 IP端口            | 10006                          |        |
| ۲    | WAN2 IP地址            | 0.0.0.2                        |        |
| 0    | Wan 2 DNS            |                                | 0 / 32 |
|      | WAN2 IP端口            | 0                              |        |
|      | Register Password    | 123456                         | 6 / 32 |
|      | IP Account Number    | 5678 4/4                       |        |
|      | IP Security Profile  | 3                              |        |
| IP报台 | <u></u>              |                                |        |
|      |                      |                                |        |
|      | 注册                   | 已注册                            |        |
| GPRS | S Reporting          |                                |        |
|      |                      |                                |        |
|      | 注册                   | 已注册                            |        |

| IP | 接收机      | 2: |
|----|----------|----|
|    | 12.12.11 |    |

| 0   | WAN1 IP地址           | 120.237.83.2 |        |
|-----|---------------------|--------------|--------|
| 0   | Wan 1 DNS           |              | 0/32   |
|     | WAN1 IP端口           | 10001        |        |
| 0   | WAN2 IP地址           | 0.0.0.0      |        |
| 0   | Wan 2 DNS           |              | 0 / 32 |
|     | WAN2 IP端口           | 0            |        |
|     | Register Password   | 123456       | 6/32   |
|     | IP Account Number   | 5678 4/4     |        |
|     | IP Security Profile | 4            |        |
| 报律  | 5                   |              |        |
|     | 注册                  | 已注册          |        |
| PRS | Reporting           |              |        |
|     | ( )±m               |              |        |

| 名称                                | 描述                                                        |
|-----------------------------------|-----------------------------------------------------------|
| IP Receiver Configuration IP接收机配置 |                                                           |
| WAN1 IP Address*                  | 填入IP接收机的WAN1口的IP地址                                        |
| WAN1 Port*                        | 填入IP接收机的WAN1口的端口号                                         |
| WAN2 IP Address*                  | 填入IP接收机的WAN2口的IP地址                                        |
| WAN2 Port*                        | 填入IP接收机的WAN2口的端口号                                         |
| Register Password                 | 填入登入IP接收机的密码,此密码与UC300的注册有关                               |
| IP Account Number                 | IP帐号 此帐号是UC300在IP接收机中注册的帐号                                |
| IP Security Profile ID            | IP帐号安全等级 用于描述UC300每隔多少时间向IP接收机(IPR512或者<br>IPRS7)报告其在线的信息 |
| Register                          | 注册 点击注册按钮可将UC300通过以太网进行注册                                 |
| GPRS Account Number               | GPRS网络帐号 此帐号是UC300在IP接收机中注册的帐号                            |
| GPRS Security Profile ID          | GPRS帐号安全等级于描述UC300每隔多少时间向IP接收机(IPR512或者<br>IPRS7)报告其在线的信息 |
| Register                          | 注册 点击注册按钮可将UC300进行注册                                      |

备注:以上的设置说明对 IP Receiver #1 和 IP Receiver #2 两部分都有效 \*IPR512 GPRS/IP 接收机对外提供了两个端口 WAN1 与 WAN2(冗余设计)供互联网使用

#### 2.Reporting Sequence 报告顺序设置:

在报告顺序菜单中你可以设置 UC300 往报警中心发送 CID 代码的先后顺序,在此菜单你可设置一个主要的接收方式,2个备份的接收方式,当主传方式有故障的时候会由后面的备份通讯方式来取代。此外 UC300 还可以使用并行发送的方式来向不同的报警中心发送事件:

| 网络设置 SMS (0                                             | GPRS) 🥄 Receiver Setti                      | ngs Reportin | g Sequence Reporting Troub |
|---------------------------------------------------------|---------------------------------------------|--------------|----------------------------|
| Reporting Seq<br>触发                                     | uence #1                                    |              |                            |
| Telephone Nu                                            | mber                                        | 173          | 3 / 32                     |
| Channels Sequ                                           | Jence                                       |              |                            |
| <ul> <li>Parallel (sin</li> <li>Serial (sequ</li> </ul> | nultaneous reporting)<br>Jential reporting) |              |                            |
| 首要的                                                     | Receiver 1 - IP                             |              | # of failed attemps 1      |
| 首要的<br>↓<br>Backup #1<br>↓                              | Receiver 1 - IP<br>Receiver 1 - GPRS        | ″ <b>▼</b> ] | # of failed attemps 1      |

| eporting Seq<br>触发                                              | uence #2                                                                           |     |                       |
|-----------------------------------------------------------------|------------------------------------------------------------------------------------|-----|-----------------------|
| elephone Nu                                                     | mber                                                                               | 153 | 3 / 32                |
| Channels Sequ                                                   | ience                                                                              |     |                       |
| Darallal (cin                                                   | ultaneous reporting)                                                               |     |                       |
| ● Parallel (sin<br>● Serial (sequ<br>首要的<br>↓                   | nultaneous reporting)<br>iential reporting)<br>Receiver 2 - IP                     | •   | # of failed attemps 1 |
| ● Parallel (sin<br>● Serial (sequ<br>首要的<br>↓<br>Backup #1<br>↓ | nultaneous reporting)<br>ential reporting)<br>Receiver 2 - IP<br>Receiver 1 - GPRS | ۲   | # of failed attemps 1 |

# 并行发送:

Ta Ne

٦

| Reporting Sequence #1<br>触发                                                                                                    |                                                         |
|----------------------------------------------------------------------------------------------------|---------------------------------------------------------|
| Telephone Number                                                                                                    | 173 3/3                                                 |
| Channels Sequence                                                                                                    |                                                         |
| Parallel (simultaneous rep                                                                                                    | orting)                                                 |
|                                                                                                    |                                                         |
| Serial (sequential reporting)                                                                                                    | g)                                                      |
| <ul> <li>Serial (sequential reportir</li> <li>All report codes will be tran</li> </ul>                                                                                                    | g)<br>mitted via the following channels simultaneously: |
| <ul> <li>Serial (sequential reportir</li> <li>All report codes will be tran</li> <li>Receiver 1 - IP</li> </ul>                                                                                                    | g)<br>mitted via the following channels simultaneously: |
| <ul> <li>Serial (sequential reportir</li> <li>All report codes will be tran</li> <li>Receiver 1 - IP</li> <li>Receiver 2 - IP</li> </ul>                                                                                                    | g)<br>mitted via the following channels simultaneously: |
| <ul> <li>Serial (sequential reporting</li> <li>All report codes will be transide to the second second seco</li></ul> | g)<br>mitted via the following channels simultaneously: |

| Reporting Sequence #2<br>触发                                                                                                    |                                                                     |
|----------------------------------------------------------------------------------------------------|---------------------------------------------------------------------|
| Telephone Number                                                                                                    | 153 3/32                                                            |
| Channels Sequence                                                                                                    |                                                                     |
|                                                                                                    |                                                                     |
| Parallel (simultaneous rep                                                                                                    | orting)                                                             |
| <ul> <li>Parallel (simultaneous rep</li> <li>Serial (sequential reportir</li> </ul>                                                                                                    | orting)<br>g)                                                       |
| Parallel (simultaneous rep<br>Serial (sequential reportir<br>All report codes will be tran                                                                                                    | orting)<br>g)<br>smitted via the following channels simultaneously: |
| <ul> <li>Parallel (simultaneous rep</li> <li>Serial (sequential reportir</li> <li>All report codes will be tran</li> <li>Receiver 1 - IP</li> </ul>                                                                                | orting)<br>g)<br>smitted via the following channels simultaneously: |
| <ul> <li>Parallel (simultaneous rep</li> <li>Serial (sequential reportir</li> <li>All report codes will be tran</li> <li>Receiver 1 - IP</li> <li>Receiver 2 - IP</li> </ul>                                                       | orting)<br>g)<br>smitted via the following channels simultaneously: |
| <ul> <li>Parallel (simultaneous rep</li> <li>Serial (sequential reportir</li> <li>All report codes will be tran</li> <li>Receiver 1 - IP</li> <li>Receiver 2 - IP</li> <li>Receiver 1 - GPRS</li> </ul>                            | orting)<br>g)<br>smitted via the following channels simultaneously: |
| <ul> <li>Parallel (simultaneous rep</li> <li>Serial (sequential reportir</li> <li>All report codes will be tran</li> <li>Receiver 1 - IP</li> <li>Receiver 2 - IP</li> <li>Receiver 1 - GPRS</li> <li>Receiver 1 - GPRS</li> </ul> | orting)<br>g)<br>smitted via the following channels simultaneously: |

| 描述                            |                                                                                                    |
|-------------------------------|----------------------------------------------------------------------------------------------------|
| Trigger 触发                    |                                                                                                    |
| Telephone Number              | 电话号码 触发UC300开始报告的电话号码<br>(即报警主机中报警接收中心的号码)                                                                                                 |
| Channel Sequence 通道顺序         |                                                                                                    |
| ential reporting)             | 顺序拨号                                                                                                    |
| Parallel (simultaneous        | 同时拨号                                                                                                    |
| reporting)                    |                                                                                                    |
| Primary<br>Backup #1          | 设置主通道的报告方法,共计五种:电话线、<br>以太网接收1、GPRS网络接收1、以太网接收<br>2、GPRS网络接收2。<br>设置备份1的报告方法,共计五种:电话线、<br>以太网接收1、GPRS网络接收1、以太网接收<br>2、GPRS网络接收2。如果不使用备份接收1 |
|                               | 请选≄NUNE。                                                                                                    |
| Backup #2                     |                                                                                                    |
| Backup #2                     | 设置备份2的报告万法, 共计五种: 电话线 、<br>以太网接收1、 GPRS网络接收1、以太网接收<br>2 、GPRS网络接收2。如果不使用备份接收2<br>请选择NONE。                                                  |
| 注: 以上的设置说明对Reporting Sequence | #1 和 Reporting Sequence #2                                                                                                    |

## 网络设置:

在网络设置界面里你可以设置 UC300 的以太网参数和 GPRS 参数以及将 UC300 注册到 IP 接收机。

| ない年 SMS (CPDS) Pace                                                                                                    | iver Settings Reporting Segue                                                             |                     |                                                                               | Sattings       |
|----------------------------------------------------------------------------------------------------|-------------------------------------------------------------------------------------------|---------------------|-------------------------------------------------------------------------------|----------------|
| HRE (SWS (GINS) (Nece                                                                                                    | iver Settings (Reporting Seque                                                            |                     |                                                                               | Settings       |
| Communication Options                                                                                                    |                                                                                           | 22 4 24             |                                                                               |                |
| IP Communication Module N                                                                                                    | letwork failure Time                                                                      | 52 × 49             |                                                                               |                |
| Internet Settings GPRS Se                                                                                                    | ettings                                                                                   |                     |                                                                               |                |
| Complete this section if you are                                                                                                    | e using an IP module for internet co                                                      | mmunication         |                                                                               |                |
| IP Settings                                                                                                    |                                                                                           |                     | DHCP Assigned IP Addresse                                                     | es             |
| DHCP 动态主机IP地址分配                                                                                                    | ☑ 允许                                                                                      |                     |                                                                               |                |
| 静态 IP 地址                                                                                                    | 192.168. 1 .250                                                                           |                     | IP 地址:                                                                        | 192.168.096.08 |
| Static Subnet Mask                                                                                                    | 255.255.255.0                                                                             |                     | Subnet Mask                                                                   | 255.255.255.00 |
| Static Gateway                                                                                                    | 192.168.1.1                                                                               |                     | Gateway 网关                                                                    | 192.168.096.24 |
| Static DNS Server                                                                                                    | 192.168.1.1                                                                               |                     | DNS 动态域名解析服务器                                                                 | 202.096.128.08 |
| Software Port                                                                                                    | 10000                                                                                     |                     |                                                                               |                |
| HTTP 端口                                                                                                    | 80                                                                                        |                     |                                                                               |                |
| нттрс                                                                                                    |                                                                                           |                     |                                                                               |                |
| HTTPS Port                                                                                                    | 443                                                                                       |                     |                                                                               |                |
|                                                                                                    |                                                                                           |                     |                                                                               |                |
| www.paradoxmyhome.com                                                                                                    |                                                                                           |                     |                                                                               |                |
| Polling Time                                                                                                    | 0 🔺 分钟                                                                                    |                     |                                                                               |                |
| -<br>(#==                                                                                                    |                                                                                           |                     |                                                                               |                |
|                                                                                                    | r                                                                                         |                     |                                                                               |                |
| Web Page Language                                                                                                    | 英语                                                                                        | •                   |                                                                               |                |
|                                                                                                    |                                                                                           |                     |                                                                               |                |
|                                                                                                    |                                                                                           |                     |                                                                               |                |
|                                                                                                    |                                                                                           |                     |                                                                               |                |
|                                                                                                    |                                                                                           |                     |                                                                               |                |
|                                                                                                    |                                                                                           |                     |                                                                               |                |
|                                                                                                    | ver Settings N Reporting Sequence                                                         | Paparting Trauble   | 、 PC通知 Poblaworo N Other Settin                                               | 100            |
| 亿)<br>计设置 \SMS (GPRS) \Receiv                                                                                                    | ver Settings Reporting Sequenc                                                            | e Reporting Trouble | 、PC通讯-Babyware 、Other Settir                                                  | ngs            |
| ②<br>设置 SMS (GPRS) Receiv<br>Communication Options                                                                                                    | ver Settings Reporting Sequenc                                                            | e Reporting Trouble | 、PC通讯-Babyware 、Other Settir                                                  | igs            |
| ②<br>殺器 SMS (GPRS) Receiv<br>Communication Options<br>IP Communication Module Ne                                                                                                    | ver Settings Reporting Sequenc                                                            | e Reporting Trouble | 、PC通讯-Babyware 、Other Settir                                                  | ngs            |
| ②<br>發置 SMS (GPRS) Receiv<br>Communication Options<br>IP Communication Module Ne                                                                                                    | ver Settings Reporting Sequenc                                                            | e Reporting Trouble | 【PC通讯-Babyware 】 Other Settir                                                 | ngs            |
| ②<br>發置 SMS (GPRS) Recein<br>Communication Options<br>IP Communication Module Ne<br>Internet Settings GPRS Set                                                                             | ver Settings Reporting Sequenc<br>etwork Failure Time                                     | e Reporting Trouble | 、PC通讯-Babyware 、 Other Settir                                                 | ngs            |
| (2)                                                                                                    | ver Settings Reporting Sequenc<br>twork Failure Time<br><b>tings</b><br>方式 講选程编码          | e Reporting Trouble | 、PC通讯-Babyware 、Other Settir                                                  | ıgs            |
| 2                                                                                                    | ver Settings Reporting Sequenc<br>:twork Failure Time<br>: <b>tings</b><br>方式 请选路读项       | e Reporting Trouble | 、PC通讯-Babyware 、Other Settin<br>GPRS Module                                   | igs            |
| (2)<br>谷政語 SMS (GPRS) Recein<br>Communication Options<br>IP Communication Module Ne<br>Internet Settings GPRS Set<br>如果您使用PCS模块通过GPRS通讯<br>Main Sim Card<br>Access Point Name (APN)        | ver Settings Reporting Sequenc<br>stwork Failure Time<br>t <b>tings</b><br>方式 请选择游戏       | e Reporting Trouble | PC通讯-Babyware Other Settin<br>GPRS Module                                     | igs            |
| FZ)<br>各设置 SMS (GPRS) Recein<br>Communication Options<br>IP Communication Module Ne<br>Internet Settings GPRS Set<br>如果您使用PCS模块通过GPRS通讯<br>Main Sim Card<br>Access Point Name (APN)<br>田白文 | ver Settings Reporting Sequenc<br>etwork Failure Time<br>tings<br>方式 请选择族项<br>Cmnet—参 移动卡 | e Reporting Trouble | PC通讯-Babyware Other Settin<br>GPRS Module<br>GPRS模块访问密码<br>GPRS Software Port | admin          |

| Bandwidth Saver         |        | GPRS Assigned IP Address  | 010.248.249.234 |
|-------------------------|--------|---------------------------|-----------------|
| Backup Sim Card         |        | GPRS Module Reporting CID | Code            |
| Access Point Name (APN) | 0 / 32 | CPU Reset                 | 0               |
| 用户名                     | 0 / 32 |                           |                 |
| 密码                      | 0 / 32 |                           |                 |
| Bandwidth Saver □ 允许    |        |                           |                 |

网络设置使用 UC300 自动分配 IP 即可,也可以手动的设定,当使用 GPRS 时 需要填写卡的运营商移动为才 Cmnet,联通为 Uninet.。

## 发送短信设置:

UC300 可以通过 PCS250G 向用户发送手机短信,短信的内容可以自行选择。

| 应信语言 英语                                                                             |                                                                                                    |                            | •                             |                            |                   |                           |
|-------------------------------------------------------------------------------------|----------------------------------------------------------------------------------------------------|----------------------------|-------------------------------|----------------------------|-------------------|---------------------------|
| SMS Phone Numbe                                                                     | rs                                                                                                    |                            |                               |                            |                   |                           |
| Name                                                                                | SMS Telephone Number                                                                                  | Active                     | Report<br>Alarm/Alarm Restore | Report<br>Arming/Disarming | Report<br>Trouble | Report<br>Trouble Restore |
| MS Phone #1                                                                         | 15817439628                                                                                           | <b>V</b>                   |                               | <b>V</b>                   | <b>V</b>          |                           |
| MS Phone #2                                                                         |                                                                                                    |                            |                               |                            |                   |                           |
| MS Phone #3                                                                         |                                                                                                    |                            |                               |                            |                   |                           |
| MS Phone #4                                                                         |                                                                                                    | V                          | (mm)                          | (m)                        |                   |                           |
| MS Phone #5                                                                         |                                                                                                    |                            |                               |                            |                   |                           |
| MS Phone #6                                                                         |                                                                                                    | V                          | [77]                          | (m)                        | <b>E</b>          | (E)                       |
| MS Phone #7                                                                         |                                                                                                    |                            |                               |                            |                   |                           |
| MS Phone #8                                                                         |                                                                                                    | V                          | <b>[</b> ]]                   |                            | (11)              |                           |
| Pre-Paid Sim Card I<br>When the PCS mod<br>SMS message will b<br>Source Telephone N | Notification<br>ule receives an SMS from the "Sourc<br>e forwarded to the selected phone<br>Number #1 | e" specified be<br>numbers | elow, the                     |                            |                   |                           |

## 故障报告:

勾上要播报的故障选项即可。

| 2                                     |                                   |                   |                        |          |  |  |
|---------------------------------------|-----------------------------------|-------------------|------------------------|----------|--|--|
| 设置 SMS (GPRS) Rec                     | eiver Settings Reporting Sequence | Reporting Trouble | PC通讯-Babyware Other Se | ttings   |  |  |
| rouble Reporting Option:              | 5                                 |                   |                        |          |  |  |
| Landline Supervision                  |                                   | ✓ 允许              |                        |          |  |  |
| Trouble Reporting                     |                                   |                   |                        |          |  |  |
| eporting Trouble Code                 |                                   |                   |                        |          |  |  |
| · · · · · · · · · · · · · · · · · · · | 5767 Use Reporting Sequ           | uence #1          | •                      |          |  |  |
|                                       | 描述                                |                   | CID                    | 激活       |  |  |
| Time Date Loss/Set                    | 626                               |                   |                        |          |  |  |
| PC Connected                          | 627                               | V                 |                        |          |  |  |
| PC Disconnected                       | 628                               |                   |                        |          |  |  |
| IP150 Ethernet Cable Unpl             | 350                               | 1                 |                        |          |  |  |
| IP150 DHCP Error                      | 350                               | V                 |                        |          |  |  |
| PCS250 Tamper                         | 341                               | V                 |                        |          |  |  |
| PCS250 GPRS no Service                | 552                               | V                 |                        |          |  |  |
| Module Missing                        | 333                               | 1                 |                        |          |  |  |
| Sequence Reporting Failur             | e                                 |                   | 354                    | <b>V</b> |  |  |
| Receiver Polling Error                | 356                               | 177               |                        |          |  |  |

#### 其它设置:

使用默认的即可。

| 文件(乙)                                 |                                                                                                    |                                         |  |  |
|---------------------------------------|----------------------------------------------------------------------------------------------------|-----------------------------------------|--|--|
| 网络设置 SMS (GPRS) Receiver Settings     | Reporting Sequence Reporting Trouble                                                                       | PC通讯-Babyware Other Settings            |  |  |
| 拨号器                                   |                                                                                                    | 系统                                      |  |  |
| CID Dial, Handshake and Kissoff Tones |                                                                                                    | Reboot                                  |  |  |
| Dial Tone #1 Frequency                | 350 Hz                                                                                                    | Restart Restart the UC300               |  |  |
| Dial Tone #2 Frequency                | 440 🔺 Hz                                                                                                   |                                         |  |  |
| Handshake Off-Hook Duration           | 2000 全秒                                                                                                    | Reporting<br>Local Event Reporting      |  |  |
| Handshake Tone #1 Frequency           | 1400 Hz                                                                                                    | 取消 Cancel Pending Local Event Reporting |  |  |
| Handshake Tone #1 Duration            | 100 🚽 室秒                                                                                                   |                                         |  |  |
| Handshake Pause Duration              | 100 章 章秒                                                                                                   |                                         |  |  |
| Handshake Tone #2 Frequency           | 2300 🛉 Hz                                                                                                  |                                         |  |  |
| Handshake Tone #2 Duration            | 100 🛓 窒秒                                                                                                   |                                         |  |  |
| Kissoff Tone Frequency                | 1400 Hz                                                                                                    |                                         |  |  |
| Kissoff Tone Duration                 | 750 🛓 室秒                                                                                                   |                                         |  |  |
| Reset Tones                           | Reset the dial tones, the handshake<br>tone sequence and the kissoff tone to<br>the factory default values |                                         |  |  |
| Dialer Sensitivity Attenuation        | □ 允许                                                                                                    |                                         |  |  |

## 四. 报警主机设置:

主机需要设置一个账号如 SP 主机的 811,815,的电话号码 此号码与 UC300 里的触发号码一致,如果同时拨 2 个中心,816 段号也需要设置一个电 话号码。(备注:报警主机设置的账号与中心显示的号码是一个,而不是显示 的是注册的账号)。